## How to Request a Blackboard Course Site and Population

On your MyVU/Banner Active Assignments list, instructors may change their "Blackboard Enhanced Course" to "Y". This will automatically generate an empty course shell for that course on Blackboard and populate the students to it. This is done within 90 minutes after indicating a Y on Banner.

## To Indicate a Blackboard Enhancement in Banner:

- 1. Login into MyVU.
- 2. On the left, select the University Systems tab.
- 3. Then click Faculty & Advisor Self-Service.
- 4. On the Faculty Services tab select Active Assignments.

| acult              | y Services                                                 |                                     |
|--------------------|------------------------------------------------------------|-------------------------------------|
| Facult             | Detail Schedule                                            |                                     |
| Week a             | t a Glance                                                 |                                     |
| Term S             | election                                                   |                                     |
| Summa              | ry Class List                                              |                                     |
| Detail (           | Class List                                                 |                                     |
| Track A            | ttendance and Performance o                                | of Student                          |
| Midtern            | n Grades                                                   |                                     |
| Final G            | ades                                                       |                                     |
| Office H           | lours                                                      |                                     |
|                    |                                                            | V.                                  |
| Active             | Assignments                                                |                                     |
| Studer<br>Register | It Information Menu<br>students, view student phone/addres | s information, view advisee listing |
| Studen             | t Profile                                                  |                                     |
|                    | n Classes                                                  |                                     |
| Add or             | Drop Classes                                               |                                     |
| Course             | Catalog                                                    |                                     |
| Class S            | chedule                                                    |                                     |
| Adviso             | r Menu                                                     |                                     |

 In View Active Assignments scroll to the course you wish to have Blackboard Enhancement. Select "Change"

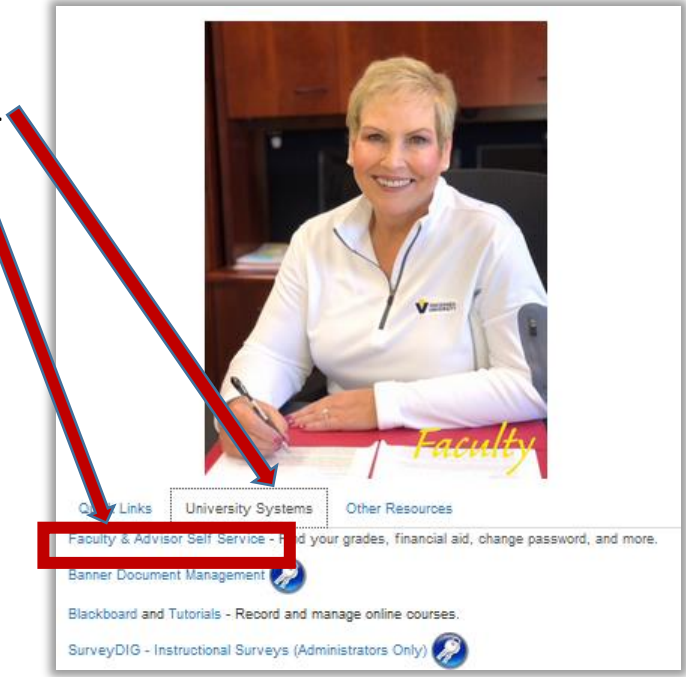

| View Active Assignm           | ients                                    |                     |                                                  |
|-------------------------------|------------------------------------------|---------------------|--------------------------------------------------|
|                               |                                          |                     |                                                  |
| The following classes have ac | ctive ( not rolled to Academic History ) | students. The class | syllabus and office hours may also be maintained |
|                               |                                          |                     |                                                  |
| Active Assignments            |                                          |                     |                                                  |
| Introduction to Agribusines   | s Management - AGBS 101 002              |                     |                                                  |
| Associated Term:              | Fall 2018                                | Credits:            | 3.000                                            |
| CRN:                          | 10014                                    | Grade Mode:         | Audit , Pass/Fail , Standard Letter              |
| Status:                       | Open                                     | Course Level:       | Undergraduate                                    |
| Schedule Type:                | Lecture                                  | Syllabus:           | Add                                              |
| Instructional Method:         | Traditional                              | Office Hours:       | Add                                              |
| Campus:                       | Vincennes                                | Roster:             | Classlist                                        |
|                               | Aug 24, 2018                             | Detail Schedule     | e: Display                                       |
| Blackboard Enhanced Cours     | se: Change                               |                     |                                                  |
| Nutrient Management - AGI     | BS 254 001                               |                     |                                                  |
| Associated Term:              | Fall 2018                                | Credits:            | 3.000                                            |
| CRN:                          | 10015                                    | Grade Mode:         | Audit , Pass/Fail , Standard Letter              |
| Status:                       | Open                                     | Course Level:       | Undergraduate                                    |
| Schedule Type:                | Lecture                                  | Syllabus:           | Add                                              |
| Instructional Method:         | Traditional                              | Office Hours:       | Add                                              |
| Campus:                       | Vincennes                                | Roster:             | Classlist                                        |
| Available for Registration:   | Mar 12, 2018 to Aug 24, 2018             | Detail Schedule     | e: Display                                       |
| Blackhoard Enhanced Cours     | se: Change                               |                     |                                                  |

| 6. Choose "I would like this course to be Blackboard                                                                | Personal Information Student Faculty Services Employee Finance SITE MAP HELP EXIT Blackboard Enhanced                                                                                                    |
|----------------------------------------------------------------------------------------------------|----------------------------------------------------------------------------------------------------|
| enhanced" for <b>"Y</b> " or "I do not want this course to be<br>Blackboard enhanced for <b>"N".</b> Click "Submit" | This will allow you to set if a course is blackboard enhanced.<br>The Blackboard Enhanced flag for course AGBS 101, CRN 11953 is mentily set to<br>1 would like this course to be blackboard enhanced.<br>1 do not want this course to be blackboard enhanced.<br>Return to Active Assignments<br>RELEASE: 8.5.3<br>2 2018 Ellucian Company L.P. and its affiliates. |

7. If yes then the instructor will see a "Y" after Blackboard Enhanced Courses. If no then an "N" will be displayed. Be sure to check after the submit in step 3 to make sure it is correct.

| associated Term:           | Fall 2018                   |
|----------------------------|-----------------------------|
| RN:                        | 11953                       |
| Status:                    | Open                        |
| Schedule Type:             | Lecture                     |
| Instructional Method:      | Internet-semester Based     |
| Campus:                    | bds Distance Educ           |
| Available for Registratior | Mar 12, 201, o Aug 24, 2018 |
| Blackboard Enhanced Co     | se: Y <u>Change</u>         |

| Associated Term:           | Fall 2018                      |
|----------------------------|--------------------------------|
| CRN:                       | 11953                          |
| Status:                    | Open                           |
| Schedule Type:             | Lecture                        |
| Instructional Method:      | Internet-semester Based        |
| Campus:                    | Vision Etds Distance Educ      |
| Available for Registration | n: Mar 12, 2018 o Aug 24, 2018 |
| Blackboard Enhanced Co     | use: N Change                  |

 There is a last step, <u>only</u> if you do not have another course on Blackboard to copy from; you need to import the menu. Go to this page to download the <u>Blackboard Basic</u> <u>Menu</u>, directions are right below it.

\*If you need multiple sections into one course site on Blackboard, you must still indicated "Y" on each course. <u>Once your empty shells show up on your Blackboard list</u> you can send merge requests. Go to the forms on the Blackboard login page, and fill out the "Blackboard Course Merge Request Form". <u>This must be done before any students begin turning in</u> <u>assignments on Blackboard.</u>

If further assistance is needed, please contact the staff at the Center for Teaching and Learning. Deborah Stanczak 812 888-5611 or Curtis Rasico 812 888-5750.